#### December 18, 2006

# **DIGILINX<sup>™</sup>** Application Note

## Integrating a GE<sup>®</sup> Concord<sup>™</sup> System with *DigiLin*X

#### Introduction

This application note explains how to integrate the *DigiLinX* IP-Based Multi-Room Audio and Control system with a GE Concord system.

### **Before You Start**

The following items are required to be on hand before you begin integrating the GE Concord Security system with *DigiLinX*.

- GE Concord system installed and configured
- GE Concord Superbus<sup>®</sup> 2000 Printer/Automation Module
- A DigiLinX system connected to a ControLinX<sup>™</sup> that has been added in DigiLinX Dealer Setup with a GE Concord driver
- *TouchLinX<sup>™</sup>* (or other browser-based user interface)
- NetStreams NS-MLR3-M RS-232 communications cable (included with ControLinX)
- *DigiLinX* Dealer Setup software version 1.60 or higher (installed and running).

#### Connecting the *ControLinX* to Superbus 2000 Printer/Automation Module

- 1. Using the *NetStreams* NS-MLR3-M RS-232 cable, connect the 3.5mm phono connector of the RS-232 cable to the *ControLinX*.
- 2. Connect the other end of the cable (DB-9) to the RS-232 port on the Superbus 2000 Printer/Automation Module.

## Entering Device Information in the *DigiLinX* Dealer Setup Program

Using the *DigiLinX* Dealer Setup program, you can enter information about the *ControLinX* device you are configuring.

- 1. With the *ControLinX* connected to the Superbus 2000 Printer/Automation module, start the Dealer Setup program.
- 2. Navigate to the project you want to modify settings for.

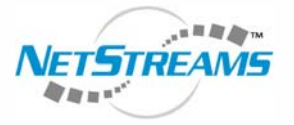

All specifications subject to change without notification. All rights reserved. Copyright © 2006 NetStreams. main +1 512.977-9393 / fax +1 512.977.9398 / Toll Free Technical Support +1 866-353-3496 3600 W. Parmer Lane, Suite 100; Austin, TX 78727 / www.netstreams.com. page 1

#### NetStreams™

The IP-Based Distributed Entertainment Company.

Products Included: DigiLinX 3. Click on the icon for the ControLinX you want to configure in the project.

The Info tab for the *ControLinX* hosting a GE Concord system displays in the right window pane (see Figure 1). The Info tab contains all of the information that was auto-discovered for the designated *ControLinX*.

|                              | IR/RS232 Setti                                                                          | ngs Labels Menu  | Input Sensor |
|------------------------------|-----------------------------------------------------------------------------------------|------------------|--------------|
| Curre                        | ent IP Address:                                                                         |                  |              |
| Curren                       | t Subnet Mask:                                                                          |                  |              |
|                              | Device Type:                                                                            | ControLinX       |              |
|                              | Model Number:                                                                           | CL100            |              |
| Fire                         | nware Version:                                                                          |                  |              |
|                              | Device Name:                                                                            | Security CL      | Override     |
|                              | Serial Number:                                                                          |                  |              |
| Devi                         | ce Comments:                                                                            |                  |              |
|                              |                                                                                         |                  |              |
| Dev                          | ice Summarv                                                                             |                  |              |
| Dev                          | ice Summary                                                                             | ı                |              |
| Dev<br>Serv<br>Drive         | ice Summary<br>ice Name: Secu<br>er: GE Concord                                         | :<br>rrity       |              |
| Dev<br>Serv<br>Drive<br>Cont | ice Summary<br>ice Name: Secu<br>er: GE Concord<br>trol Type: SERI/                     | :<br>ırity<br>\L |              |
| Dev<br>Serv<br>Drive<br>Cont | ice Summary<br>ice Name: Secu<br>er: GE Concord<br>trol Type: SERIA<br>v Advanced Optic | :<br>irity<br>uL |              |

Figure 1 ControLinX with GE Concord System Info tab

- 4. Enter any comments for the device in the **Device Comments** field.
- 5. Click Apply.

**NOTE:** The features available on the Labels tab and Menu tab are not available at this time and are reserved for future use. Also, the *DigiLinX* system does not support more than one GE Concord partition.

#### Validating the Installation

To validate the installation, open a zone (door or window) and verify that the *TouchLinX* reports that a zone has been opened.